## 地図画面の見かた

## 画面のボタンについて

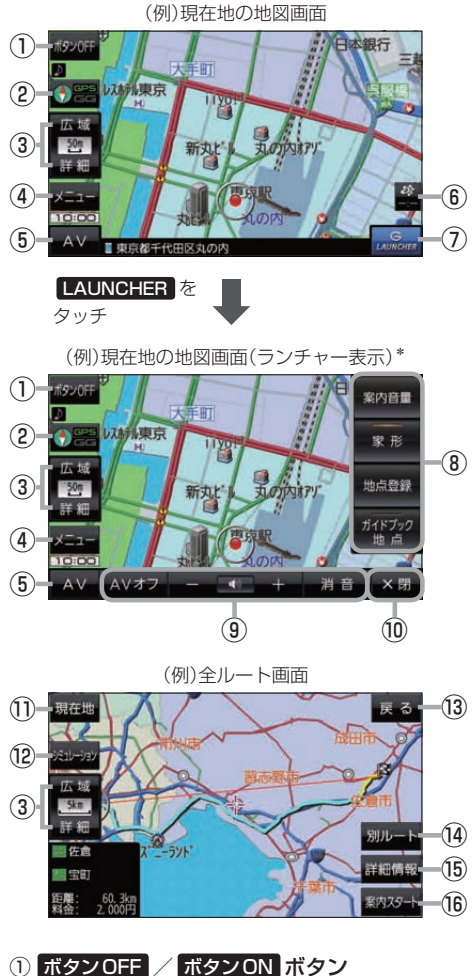

- ボタンOFF をタッチすると、広域 / 詳細 が消え、 コンパスボタンがコンパスマークのみに変わります。 ボタンを表示させる場合は ボタンON をタッチして ください。
- ② コンパスボタン 地図の向きを切り換えます。 2 B-6
- 広域 / 詳細 ボタン
  地図の炉口た切り換えます。

地図の縮尺を切り換えます。 📴 B-6

- ④ メニュー ボタン
  メニュー画面を表示します。
  (月) B-8
- ⑤ AV ボタン
  AVモードに切り換えます。
  B J-5
- (6) ボタン(VICSタイムスタンプ) CN-GP745VDのみ)
  VICS表示設定画面を表示します。
  (27) G-4
- ⑦ LAUNCHER ボタン
  ランチャーボタンとAV音量バーを表示します。
  「夏<sup>-</sup>I-15、J-7
- ⑧ ランチャーボタン よく使う機能を登録しておくとLAUNCHERで簡単 に呼び出して操作することができます。この 1-15
- ④AV音量バー

AV同時動作中に音量調整や消音、AVオフの操作を することができます。 2-7

- ⑦ ×閉 ボタン
  ランチャーボタンとAV音量バーを閉じます。
- 現在地ボタン
  現在地の地図画面に戻ります。
  ※表示されているルートで、ルート案内を開始します。
- 12 シミュレーション ボタン 設定したルートを擬似的に現在地(自車)マークが走行 します。 (す) E-10
- (1) 反る ボタン
  1つ前の画面に戻ります。
  ※表示されているルートで、ルート案内を開始します。
- 別ルートボタン
  複数ルート探索を開始します。
- (1) 詳細情報 ボタン 設定したルートの道路の種類や、案内区間の距離を 確認することができます。
- (16) 案内スタート ボタン ルート案内を開始します。

ナビ機能の基本操作

\*印…しばらくなにも操作しなかった場合や画面をタッチした場合、ランチャーボタンとAV音量バーは消えます。

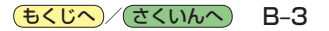